# 802.11g (Basic)

| 🥹 AirStation Settings - Mozilla Firefox 💶 🗙 |                         |                                                     |
|---------------------------------------------|-------------------------|-----------------------------------------------------|
| Eile Edit View Go Bookmarks Tools Help 💋    |                         |                                                     |
| 🗢 👁 🔿 0 🤣 🎂 🏠 💌 http:                       | //192.168.11.1/cgi-bin, | 📲 🔹 🖸                                               |
| BUFFALD<br>AirStation                       | Wireless E              | Basic Setup (11g) 🛛 🖉 HELP                          |
| Wireless LAN Access Point                   | Wireless Radio          | Enable                                              |
|                                             | SSID                    | Use AirStation's MAC address(000D0B870048)     Use: |
| WHR-G54S                                    | Wireless Channel        | Auto Channel  (Current Channel: 5)                  |
| MIK COTS                                    | [Advanced]              |                                                     |
| WAN Config                                  | Wireless Mode           | 11g(54M)/11b(11M)-Auto 💌                            |
| E LAN Config                                | BSS BasicRateSet        | default 💌                                           |
| Network Config                              | Multicast Rate          | Auto 💌                                              |
| Wireless Config                             | Framebursting           | 125* High Speed Mode 💌                              |
| AOSS                                        | 802.11g Protection      | Enable                                              |
| 802.11g                                     | DTIM Period             | 1                                                   |
| Basic                                       | Output Power            | 100 %                                               |
| Security<br>Repeater                        | Apply                   |                                                     |
| MAC access limit                            |                         |                                                     |
| Admin Config                                |                         |                                                     |
| Diagnostic                                  |                         |                                                     |

If you have a mixed mode network, with both 802.11b and 802.11g clients, it's recommended that you check *11g protection* to ensure that slower 11b clients don't hog all available bandwidth.

Choosing *Auto* for *Wireless mode* lets both 802.11b and 802.11g clients connect to the network. If you would prefer to allow only one or the other, you have those options as well.

Two different framebursting modes are available. These can double throughput in your network if all clients are configured to use them. 125\* High Speed Mode is an improved version of Framebursting and is highly recommended if your clients support it. If a framebursting mode is enabled and some of your clients don't support it, it simply won't be used.

Reducing the *Output Power* below 100% will reduce the range of your router.

## 802.11g (Security)

| 🕹 AirStation Settings - Mozilla F                            | inefox                               |                                                                                                    |
|--------------------------------------------------------------|--------------------------------------|----------------------------------------------------------------------------------------------------|
| Eile Edit ⊻iew Go Bookmarks I                                | ools <u>H</u> elp                    | 😴 🛄                                                                                                    |
| 🗢 🗣 🖘 0 🤣 🧁 🔂 🙆 hitip                                        | ://192.168.11.1/cgi-bin/             | cgi?req=ttr&id=16& 💣 🗣 💑 🖸                                                                                                    |
| BUFFALO                                                      | Wireless Security Setup (11g) 7 HELP |                                                                                                    |
| HEINOR SALE AND AND AND AND AND AND AND AND AND AND          | Wireless Encryption                  | No Exception     WEP Enception Key Enception (ALE Part of the Content of the Content of the |
| 802.11g<br>Dario                                             | [Advanced]                           |                                                                                                    |
| Security                                                     | Broadcast SSID<br>Privacy Separator  | Enable                                                                                                    |
| MAC access limit           Admin Config           Diagnostic | Apply                                |                                                                                                    |

Buffalo recommends that you choose the strongest form of encryption that's supported by all your client devices.

- *WEP* is a lot better than nothing, and almost every wireless device ever made supports it.
- *TKIP* is slower than WEP but much more secure.
- *AES* is the most secure of all, and the quickest as well. Use it if you can.

Setting the key renewal period too short can decrease network performance.

## Bridge/Repeater (WDS Bridging)

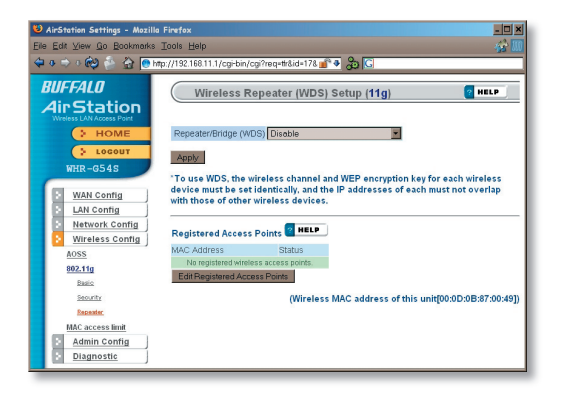

To setup a bridge between two or more wireless access points, select *Enable* and click on *Apply*.

For more on setting up WDS, see page 67, or click on *Help* at the top right corner of the screen.

#### **MAC Access Limit**

You may limit access to your wireless network to specific computers. Computers not listed on your MAC Registration List will not be able to connect to the network. If you enable this, click *Edit Registration List* to add MAC addresses to your registration list.

#### MAC Access Limit (Edit Registration List)

| 🤨 AirStation Settings - Mozi                                                                                                    | lla Finefox                                                                                                    |          |
|----------------------------------------------------------------------------------------------------|----------------------------------------------------------------------------------------------------|----------|
| Eile Edit View Go Books                                                                                                    | earks <u>T</u> ools <u>H</u> elp                                                                                                    | 0        |
| 🗢 🔿 🍣 😣 🏠                                                                                                    | Mp://192.168.11.1/cg-bin/cg?req=th&id=18&rend=339340297                                                                                                    | 💽 💿 Go 💽 |
| 🖂 Gmail - Inbox                                                                                                    | AirStation Settings                                                                                                    | ×.       |
| Commension<br>BUFFALL<br>AINSLATION<br>Commension<br>Commension<br>Wolkend<br>Commension<br>Wolkend<br>Commension<br>Commension<br>Commen | Andreadore Sterouge  Wireless MAC Filtering  Entres MAC Filtering  Proprior Machine Terrory  Machine Construction  Entresymmetric  Entresymmetric  Entresymmetric |          |
| MUC access limit  admin config  diagnostic                                                                                                    |                                                                                                    |          |
|                                                                                                    |                                                                                                    |          |

Enter a MAC address and click *Apply* for each client that's going to be accessing the network.

#### Admin Configuration (Name/Password)

| 🕹 AirStation Settings - Mozilla Firefox 📃 🗖 🗙                                                                                                    |                                                                                                    |         |
|----------------------------------------------------------------------------------------------------|----------------------------------------------------------------------------------------------------|---------|
| <u>Eile Edit ⊻iew Go Bookmark</u> :                                                                                                    | s Iools Help                                                                                                    | 487 110 |
| 🗢 • 🗢 • 🟟 🚰 🙆 💽                                                                                                    | http://192.168.11.1/cgi-bin/cgi?req=tf&id=20& 💕 🗣 🐉 🔇                                                                                 |         |
| BUFFALO<br>Air Station<br>Weiess LAN Access Point<br>HOME<br>HOME<br>WHR-G54S                                                                                                    | AirStation Name and Administrator Password AirStation Name AF900008670546 Administrator Password Administrator Password (Confinition) | HELP    |
| WAN Config     LAN Config     LAN Config     Metwork Config     Metwork Config     Mine less Config     Mine less Config     Mine Passad     Date NUP     Synday Transfer     Save La ol Config     Milling Passad     Milling Passad     Mi |                                                                                                    |         |

Here, you can change your AirStation's name on your network and the administrator password. The name of the administrator account is fixed as "root". If you have many AirStations on your network, having clear, descriptive names for each can make them much easier to administrate.

## Admin Config (Date/NTP)

| 🥹 AirStation Settings - Mazilla Firefox 📃 🗌 🗙                                                                                                    |                                                                                                    |
|----------------------------------------------------------------------------------------------------|----------------------------------------------------------------------------------------------------|
| Elle Edit View Go Bookmarks Tools Help 🔗 🌆                                                                                                    |                                                                                                    |
| 🗢 • 🗢 • 🟟 🎂 🔂 💽                                                                                                    | http://192.168.11.1/cgi-bin/cgi?req=tif&id=21& 💣 🗣 🐉 🖸                                                                                                    |
| BUFFALD<br>Air Station<br>Weiest LAN Access Poiet<br>HOME<br>Locout<br>WHR-6545                                                                                                    | Time/NTP/Time Zone Setup         NELP           Time Setup         NELP           Locat Time (2014) Your (5) Jour (5) Your (1) Mar.do (52) Seconds         Septer Time Xoury Conditions (2014) Your (5) Your (5)           Apply         Release         Acquire Current Time Xoury Conditions (2014) Your (5)                                                                                                    |
| WAN Config           LAN Config           LAN Config           Metwork Config           Markins Config           Markins Config           Markins Config           Markins Config           Markins Config           Markins Config           Markins Config           Markins Config           Markins Config           Markins Config           Markins Config           Markins Config           Markins Config           Markins Config           Disposition | NTP Time Server Setup 🛛 🗰 🗩<br>NTP Functionality 💼 Enale<br>Server Name<br>Update Time Enale<br>Apply<br>Time Zone Setup 🖗 🗯<br>Time Zone Setup Setup Setup<br>Time Zone Setup Setup S |

You may set the time and date on your AirStation by entering it manually, and then clicking *Apply*.

You may also click *Acquire Current Time from your PC* to set time and date automatically to match the PC you're using to set it up.

If you have an NTP time server on your network, *Enable* NTP functionality and enter your NTP *Server Name*. Choose how often you want time updated and click *Apply*.

If you're setting time manually, you'll need to select your Time Zone and click *Apply*.

## Syslog Transfer

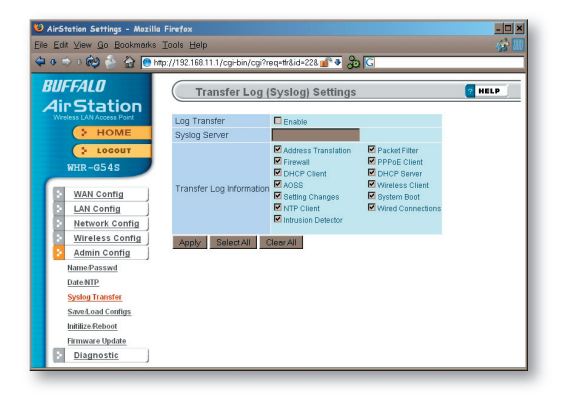

If you have a syslog server on your network, you may send logs to it. Check *Enable* to have logs transferred. Enter the address of your Syslog Server, check the logs you want transferred, and click *Apply*.

### Save/Load Configuration

| 🛿 AirStation Settings - Mazilla Firefox 💶 🗖 🗙                                                                                                    |                                          |                                                                                                    |
|----------------------------------------------------------------------------------------------------|------------------------------------------|----------------------------------------------------------------------------------------------------|
| Ele Edit View Go Bookmarks                                                                                                    | Tools Help                               | 😴 🔟                                                                                                    |
| 🗢 • 🗢 • 🕸 🍐 🏠 💽                                                                                                    | ttp://192.168.11.1/cgi/bin/cgi?req=      | -th&id+23&rand+1908838398 💣 🗸 🔂 🖸                                                                                                    |
| BUFFALD<br>Air Station                                                                                                    | Save/Restore                             |                                                                                                    |
| HOME                                                                                                    | Save current settings                    | Save                                                                                                    |
| ELOCOUT                                                                                                    | To restore saved settings                | s data later, you'll need the AirStation's current administrator password.                                                                          |
| HIR-0545 WIRelawight Altrophysics Altrophysics Altrophysi | Restore configuration from<br>backup //e | Chiefe he deconsider/ researce and the table to under the factor for was used<br>Backup file. Because<br>Backup file<br>Backup file<br>Backup file. |

Once your AirStation's configured the way you want it, you can save the configuration here. You'll need the current administrator password to restore the configuration from the backup file later.

Click *Help* at the top right corner of the page for more information on backing up and recovering system configuration files.

### Initialize/Reboot

| 😢 AirStation Settings - Mozilla Firefox                                                                                                    |                                                                                                    |  |
|----------------------------------------------------------------------------------------------------|----------------------------------------------------------------------------------------------------|--|
| Eile Edit View Go Bookmarks Tools Help 🔗 🎆                                                                                                    |                                                                                                    |  |
| 🗢 o 🔿 o 🏟 🎂 🔂 💽                                                                                                    | http://192.168.11.1/cgi-bin/cgi? 💣 🗣 🝰 🖸                                                                  |  |
| BUFFALO<br>Air Station<br>Verless LAN Access Port<br>HOME<br>Locout<br>WHR-6545                                                                                                    | Initialize/Re-Start This reboots your AirStation.                                                         |  |
| WAN Config     WAN Config     LAN Config     Hetwork Config     Mirreless Config     Mirreless Config     Mirreless Config     Mirreless Config     Mirreless Config     Mirreless Config     Mirreless Config     Mirreless Config     Mirreless     Mirreless     Mir | Initialize<br>This will restore your AirStation to all factory settings and restart it.<br>Initialize Now |  |

Click *Restart Now* to restart your AirStation. Click *Initialize Now* to restore your AirStation to factory defaults and restart it.